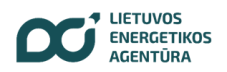

## INTERAKTYVIOS ATASKAITOS, SKIRTOS PAGRINDINIŲ ENERGETIKOS RODIKLIŲ STEBĖSENAI, NAUDOJIMOSI ATMINTINĖ

Nuoroda: https://www.ena.lt/pagrindiniai-rodikliai/

Šiuo metu Power BI ataskaita susideda iš 3 puslapių, o ateityje jų gali būti daugiau.

Kadangi dauguma grafikų pateikiami pirmajame puslapyje, šioje atmintinėje pateikiami pavyzdžiai imami būtent iš šio puslapio. Antrojo puslapio apačioje pateikti filtrai, kuriuos naudojant galima keisti elektros energijos planų parametrus. Trečiajame puslapyje pateikiami istoriniai duomenys apie dujų, naftos ir biokuro kainas.

Pirmajame puslapyje pateikiami pasirinktos savaitės (filtras dešinėje viršuje) duomenys, kuriuos galima interaktyviai analizuoti:

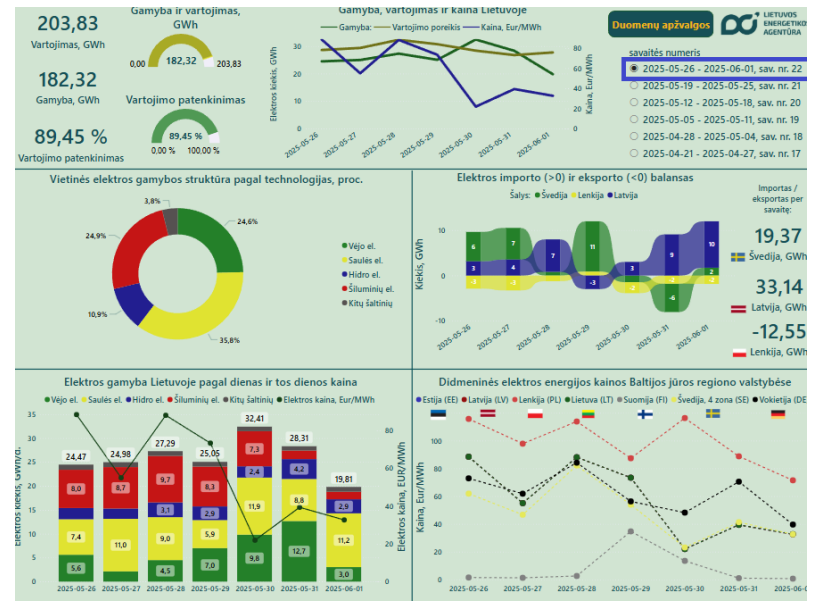

Paspaudus ant tam tikro energijos šaltinio aktyviosios nuorodos (pvz., saulės elektrinės) grafike arba legendoje, visi kiti su gamyba susieti grafikai automatiškai filtruoja duomenis pagal pasirinktą šaltinį:

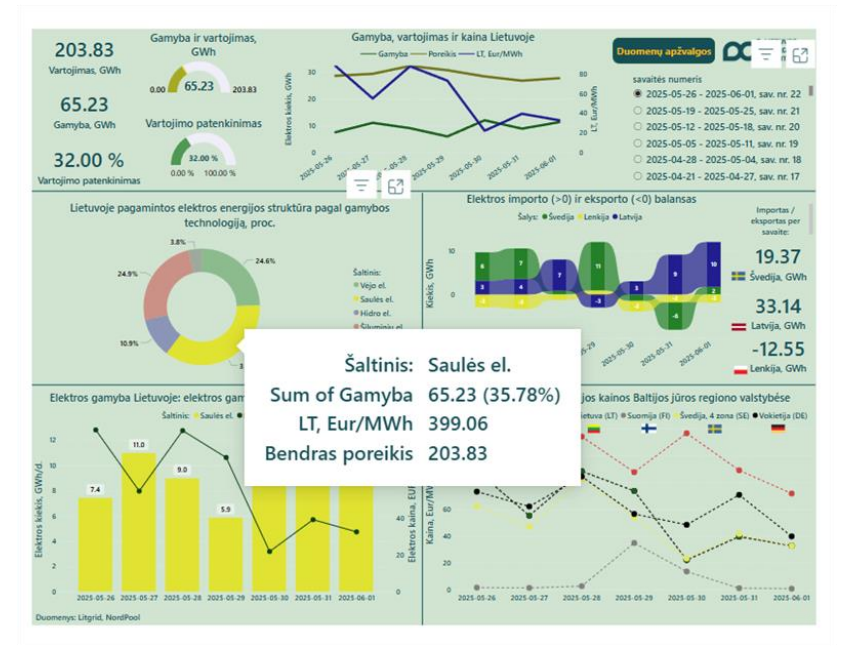

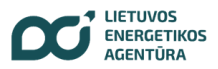

Tokiu atveju matysite pasirinktos savaitės tik saulės energijos gamybos rezultatus:

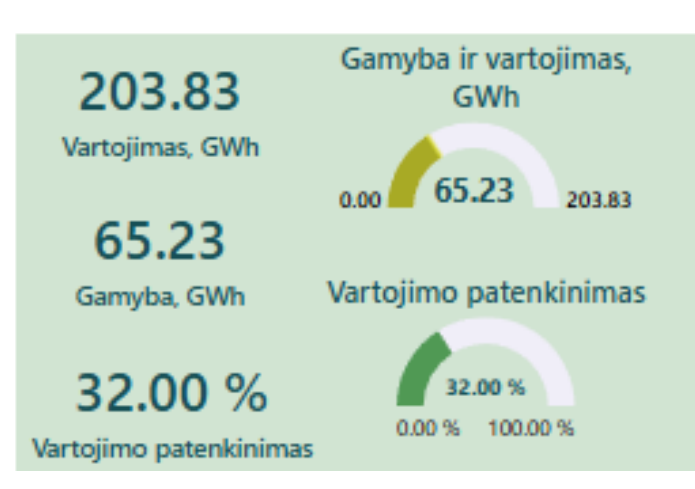

bei gamybą pagal dienas:

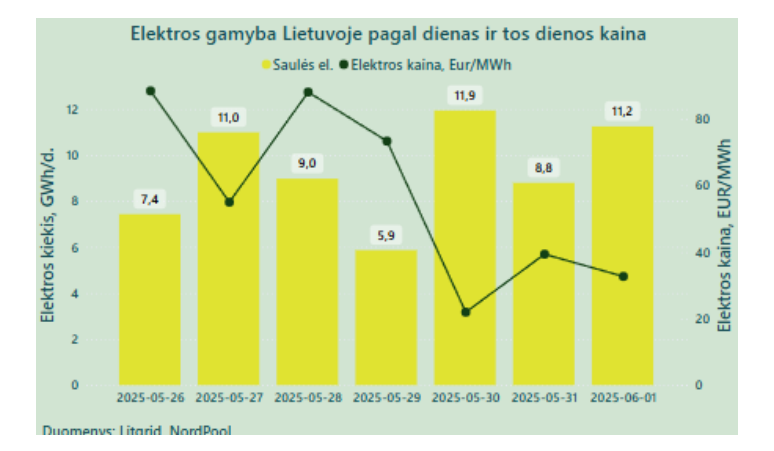

Galima pasirinkti kelis šaltinius, pvz., saulės ir vėjo elektrines – tuomet rodoma jų bendra suma (norint pridėti papildomą filtrą, reikia paspausti klaviatūros kombinaciją *ctrl + kairysis pelės klavišas*):

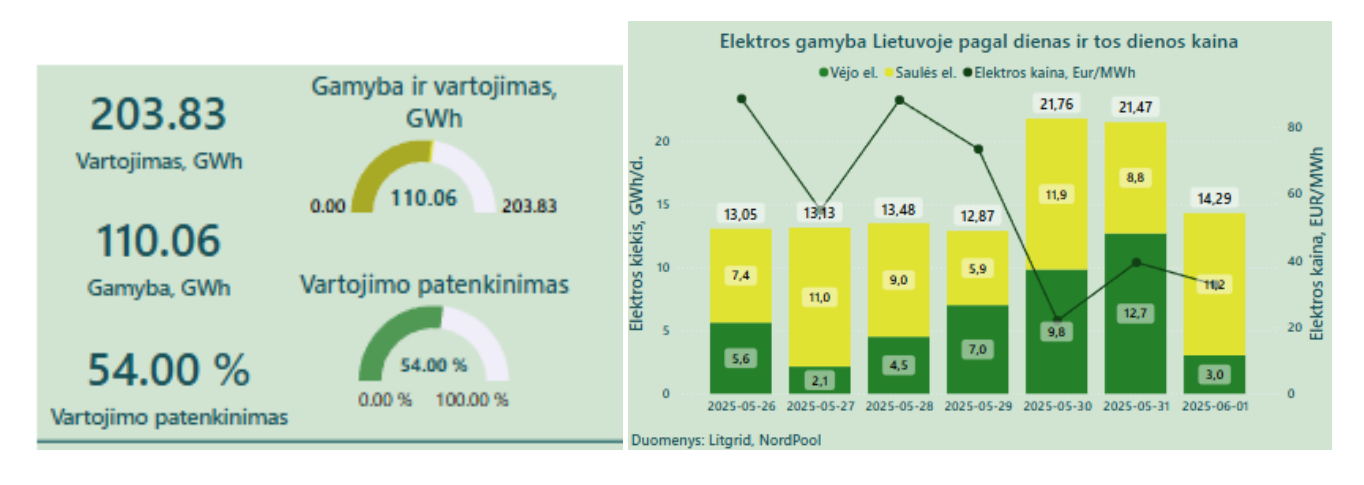

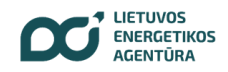

Paspaudus ant konkrečios savaitės dienos aktyviosios nuorodos grafike, duomenys perskaičiuojami ir informacija atvaizduojama pagal pasirinktos dienos duomenis. Atitinkamai galima pažymėti ir dvi dienas (norint pridėti papildomą filtrą, reikia paspausti klaviatūros kombinaciją *ctrl + kairysis pelės klavišas*):

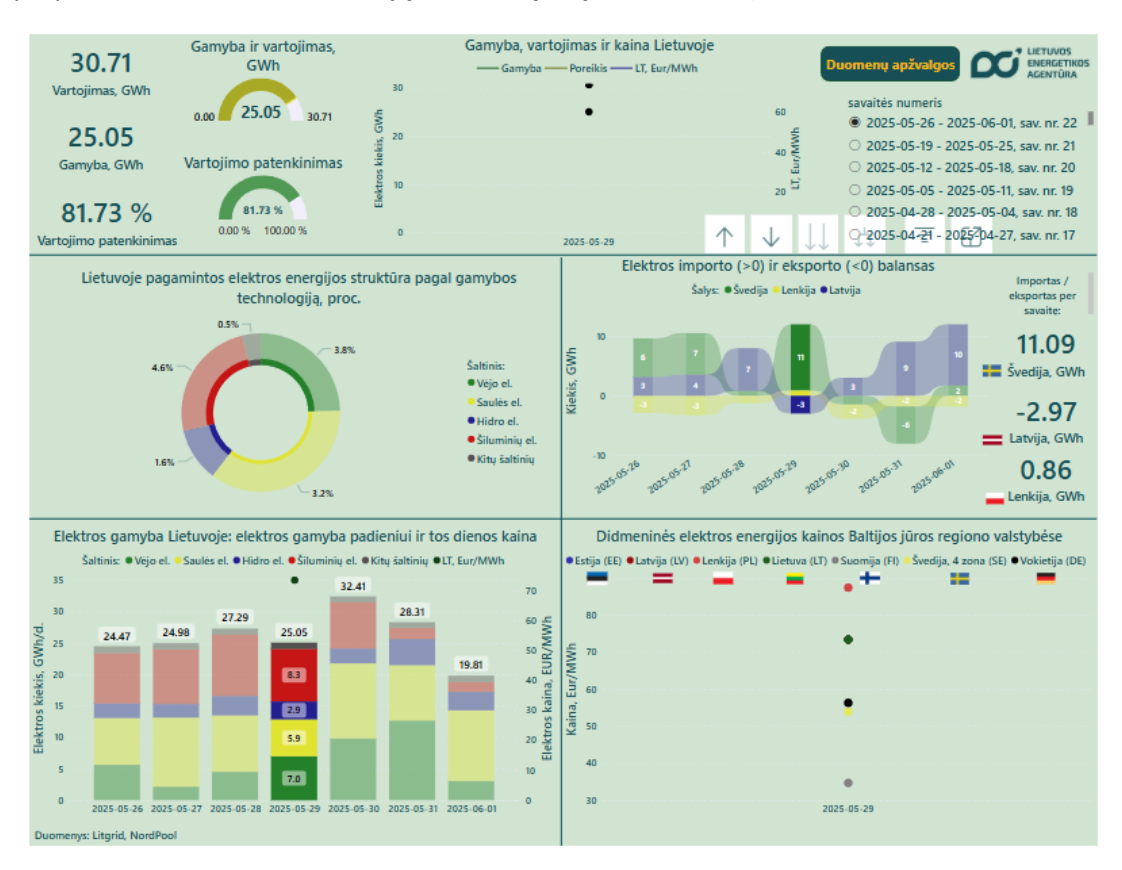

Jei kelios reikšmės sutampa (pvz., Baltijos šalyse), jos gali nebūti matomos grafike, tačiau užvedę pelės žymeklį – matysite informaciją:

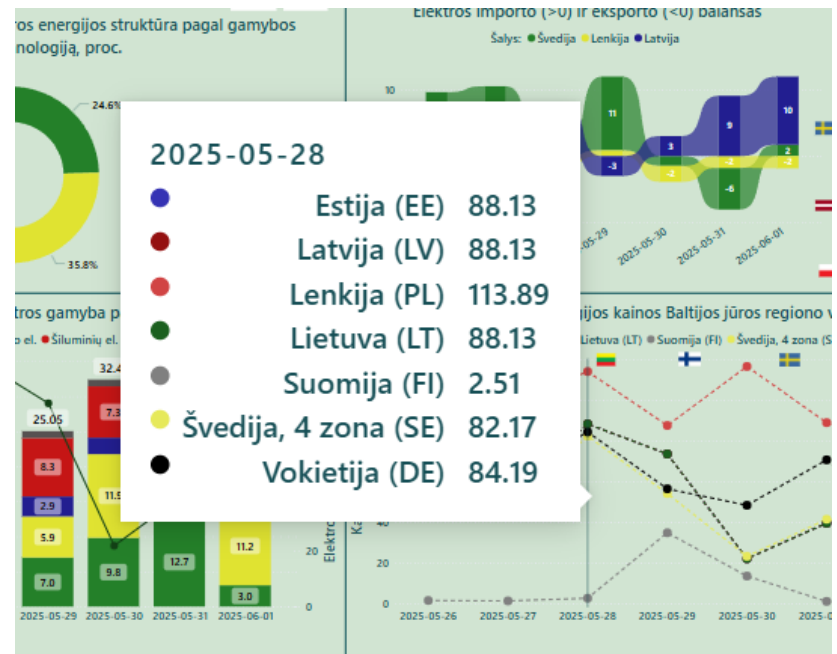

 $\mathbf{1}$ 

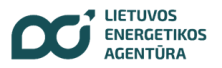

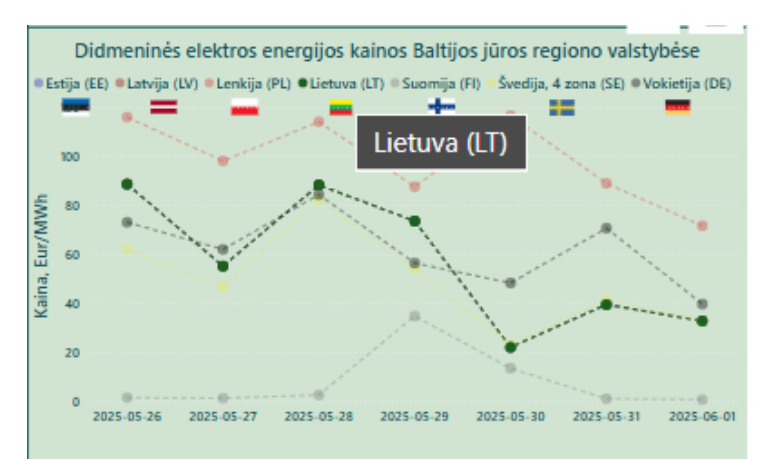

Norint išryškinti konkretų rodiklį grafike, galima legendoje pasirinkti šalį – jos linija taps ryškesnė:

Galima naudoti ir Focus mode – jis aktyvuojamas paspaudus lango viršuje dešinėje pusėje (padidinto vaizdo režimas):

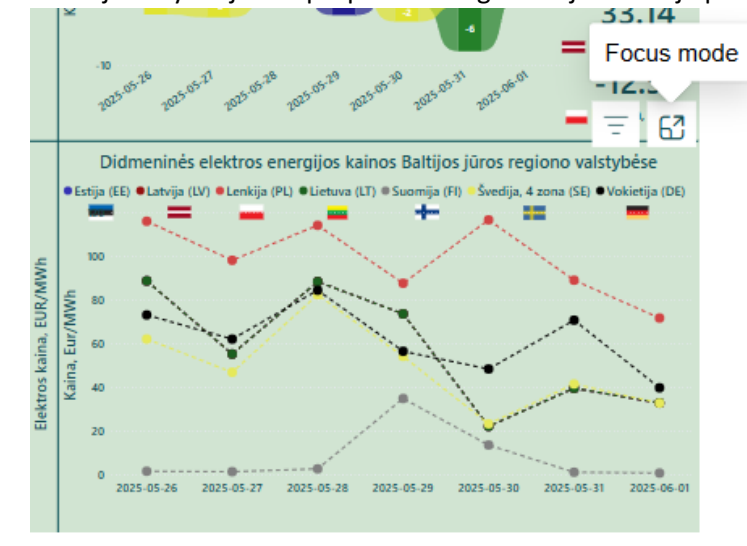

Jame taip pat galima keisti mastelį lango apačioje dešinėje pusėje:

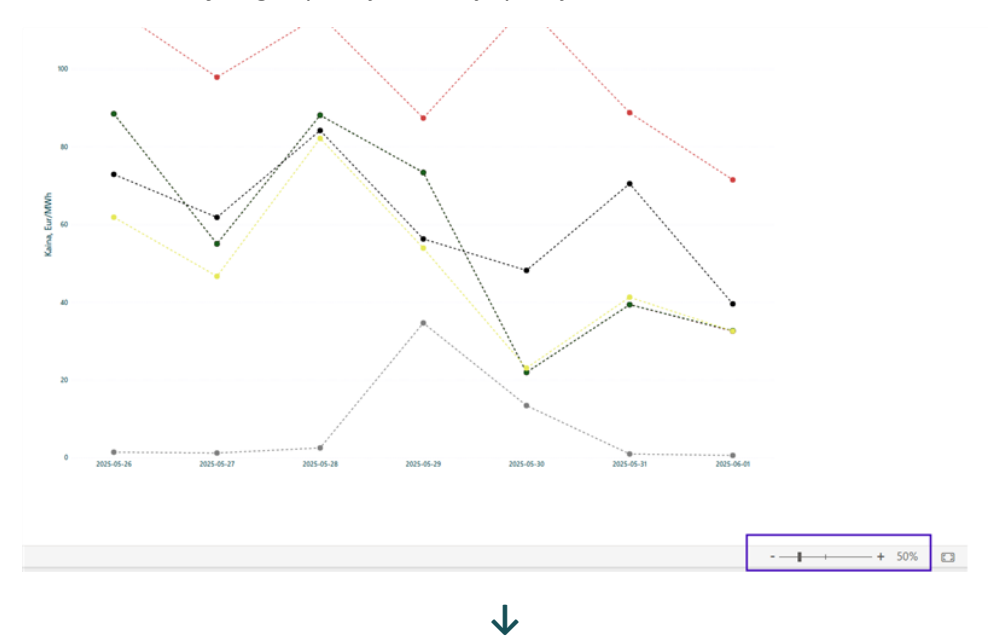

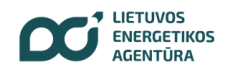

Atitinkamai galima keisti mastelį visam puslapiui ir pereiti į viso ekrano režimą ("*full-screen mode"*) – tai galima padaryti, paspaudus ikonėlę apatiniame dešiniajame kampe:

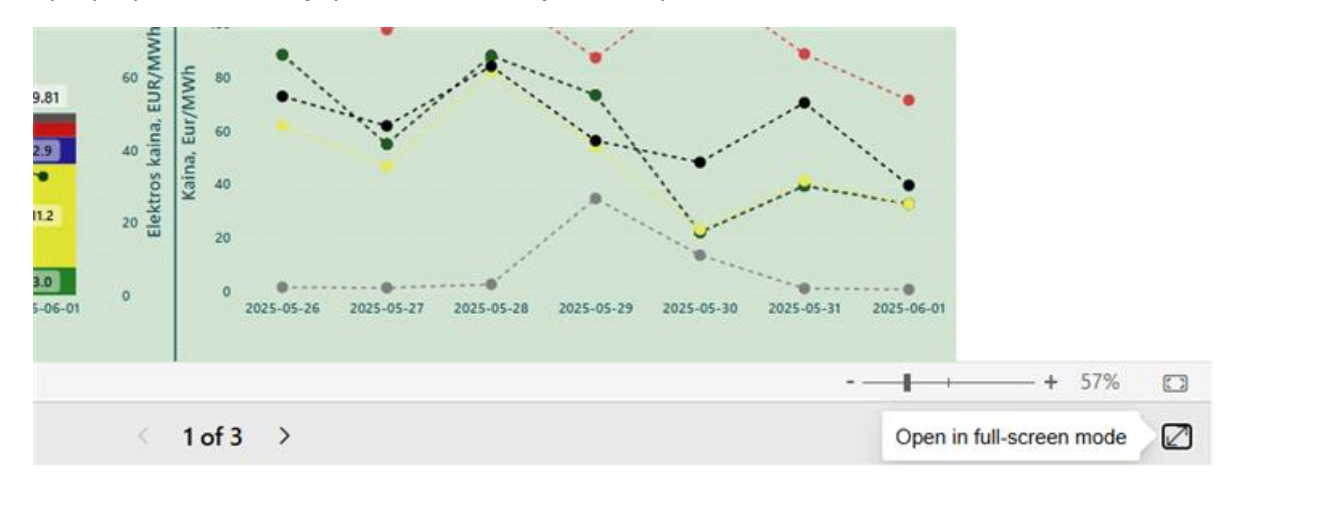

Mygtukas "Duomenų apžvalga" nukreipia į LEA interneto svetainėje skelbiamų energetikos sektoriaus duomenų apžvalgų archyvą:

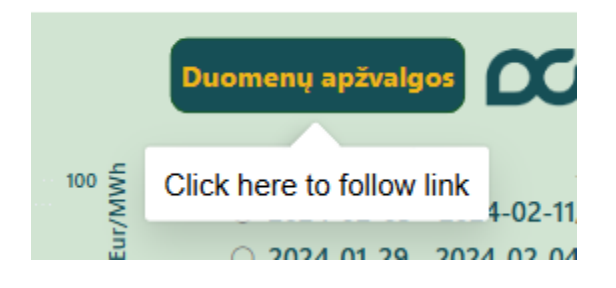